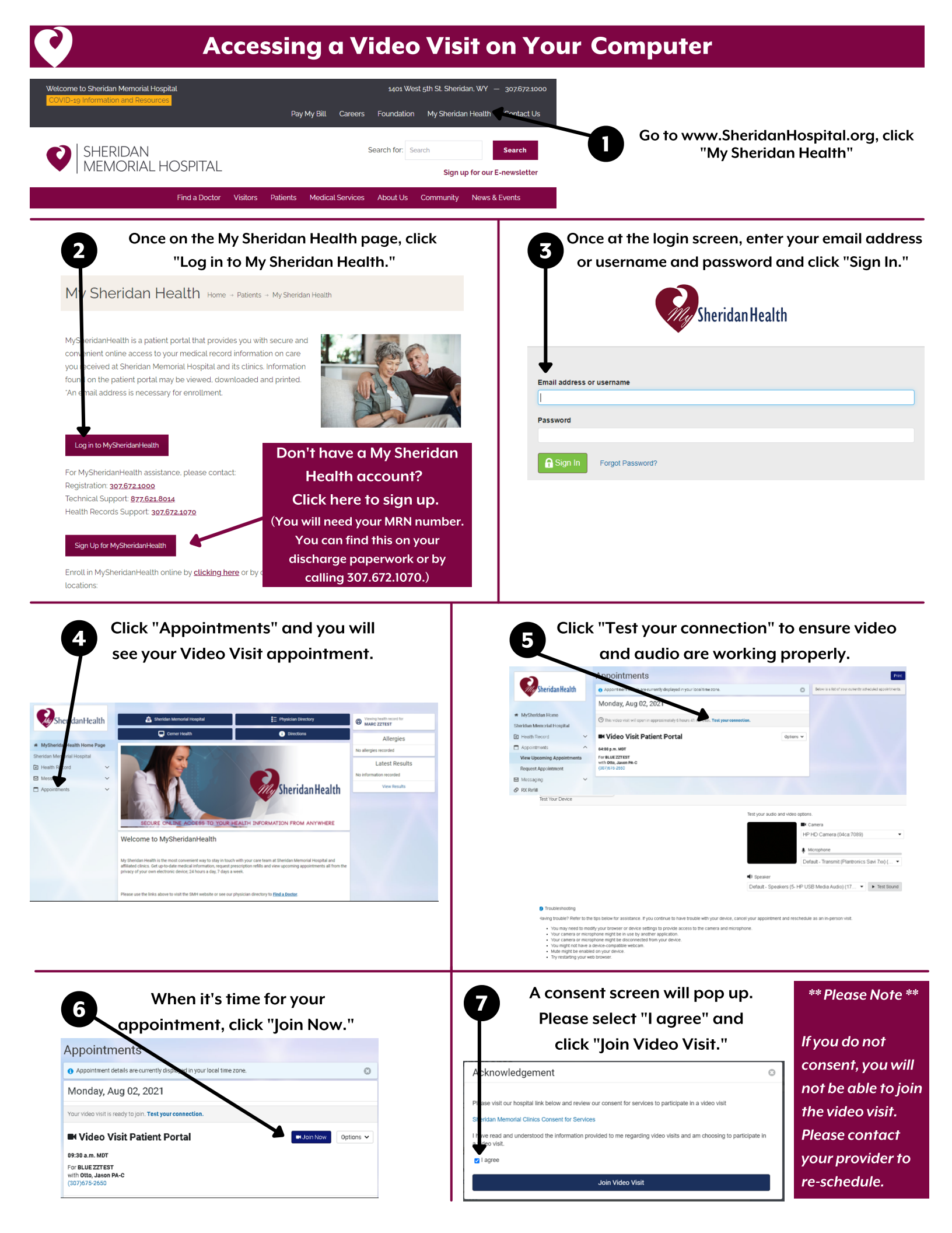

## **Accessing a Video Visit on Your Computer**

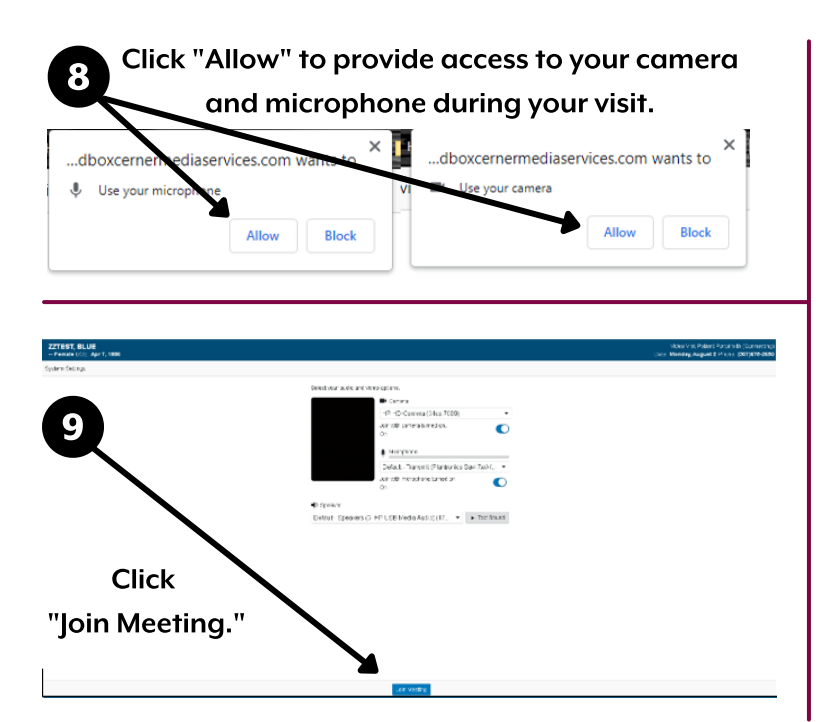

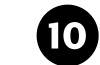

You provider will be full screen once you are connected and the visit begins

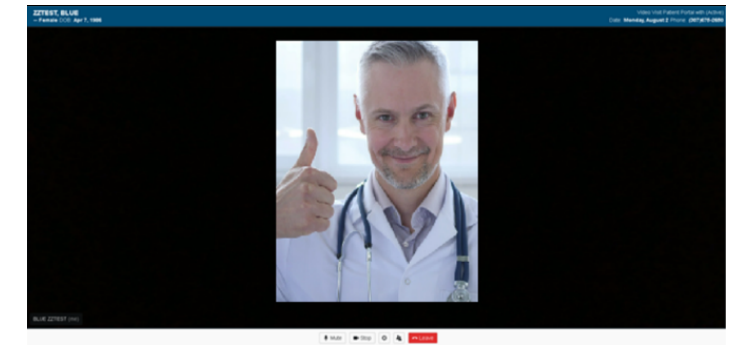

Trouble Logging In Call 877-621-8014 for Technical Assistance

## **Invite Someone to Your Video Visit**

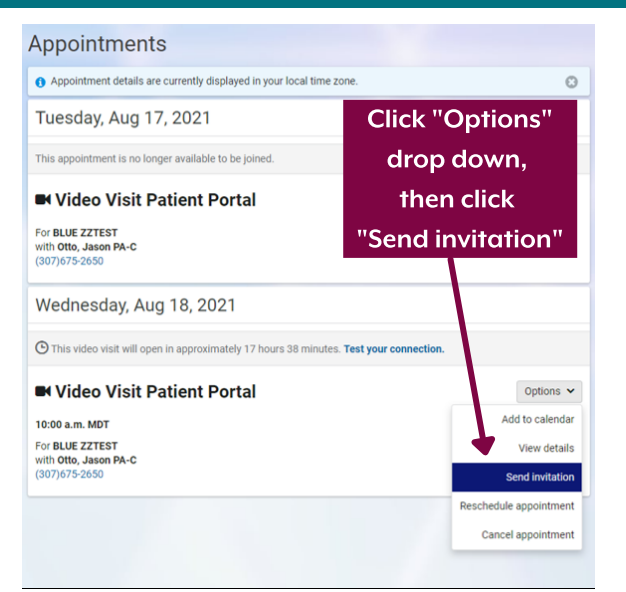

| Fill out form and click "Send"                                                                                                    |                |
|----------------------------------------------------------------------------------------------------|----------------|
|                                                                                                    |                |
| Invite someone to join your video visit                                                                                                    | 0              |
| To invite someone to join your video visit, complete the form below and click Send. That person will in<br>message with a link to join your video visit.<br>Before sending your video visit invitation, always confirm that the invited participant is intended to be<br>communication containing personal health information. | ceive an email |
| Name                                                                                                    |                |
| Relationship to patient                                                                                                    |                |
| Email address                                                                                                    |                |
| Confirm email address                                                                                                    |                |
| 82                                                                                                    | nd Cancel      |

## **Need to Reschedule Your Video Visit?**

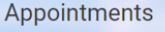

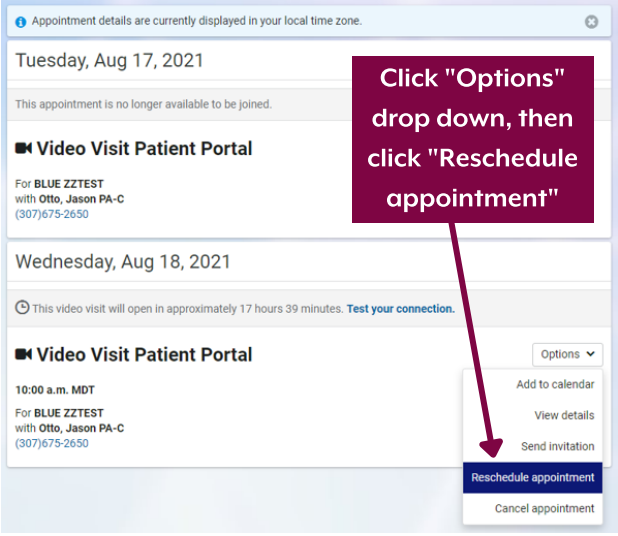

|                           | < Reschedule an Appointment                                                                                                    |
|---------------------------|----------------------------------------------------------------------------------------------------|
| and click<br>end request" | Wednesday, Aug 18, 2021<br>Video Visit Patient Portal<br>1909 a.n. Nor<br>Fre.Rut.ZTERT<br>or Ona, Janothe C<br>0007070-2000                                                                                                    |
|                           | * Indicates a required field. * Send request to:                                                                                                    |
|                           | Please select 🗸 🗸                                                                                                    |
|                           | Do you have a preferred provider?                                                                                                    |
|                           | * Vite endoted rouble to vide"<br>> Sets to start upper<br>Sets of an endoted and the set of the set of |
|                           | Example Afternoon or 200pm                                                                                                    |
|                           | What is your reason for rescheduling?                                                                                                    |
|                           | <ul> <li>If follow up is non-left regarding this appointment, how should are contact you?</li> <li>Or protoce (insee product number)</li> </ul>                                                                                                    |
| •                         | Example (553) 555-5555                                                                                                    |
|                           | Send request Cancel                                                                                                    |
|                           |                                                                                                    |